# Starting A Program From Windows Explorer - Toshiba P100-ST1072 User Manual

P100-st1072 user's guide

| 68  |  |
|-----|--|
| 60  |  |
| 09  |  |
| 70  |  |
| 71  |  |
| 7 1 |  |
| 72  |  |
| 73  |  |
| 74  |  |
| /4  |  |
| 75  |  |
| 76  |  |
| 70  |  |
| 77  |  |
| 78  |  |
| 70  |  |
| 79  |  |
| 80  |  |
| 81  |  |
| 02  |  |
| 82  |  |
| 83  |  |
| 8/  |  |
| 04  |  |
| 85  |  |
| 86  |  |
| 07  |  |
| 87  |  |
| 88  |  |
| 89  |  |
| 00  |  |
| 90  |  |
| 91  |  |
| 02  |  |
| 92  |  |
| 93  |  |
| 94  |  |
| 05  |  |
| 95  |  |
| 96  |  |
| 07  |  |
| 57  |  |
| 98  |  |
| 99  |  |
| 100 |  |
| 100 |  |
| 101 |  |
| 102 |  |
| 102 |  |
| 102 |  |
| 104 |  |
| 105 |  |
| 100 |  |
| 106 |  |
| 107 |  |
| 108 |  |
| 100 |  |
| 109 |  |
| 110 |  |
| 111 |  |
| TTT |  |
| 112 |  |
| 113 |  |
| 110 |  |
| 114 |  |
| 115 |  |
| 116 |  |
| TTO |  |
| 117 |  |

| 118   |  |
|-------|--|
| 119   |  |
| 120   |  |
| 121   |  |
| 121   |  |
| 122   |  |
| 123   |  |
| 124   |  |
| 125   |  |
| 125   |  |
| 120   |  |
| 127   |  |
| 128   |  |
| 129   |  |
| 130   |  |
| 101   |  |
| 131   |  |
| 132   |  |
| 133   |  |
| 134   |  |
| 135   |  |
| 100   |  |
| 130   |  |
| 137   |  |
| 138   |  |
| 139   |  |
| 140   |  |
| 1 / 1 |  |
| 141   |  |
| 142   |  |
| 143   |  |
| 144   |  |
| 145   |  |
| 146   |  |
| 1/7   |  |
| 147   |  |
| 148   |  |
| 149   |  |
| 150   |  |
| 151   |  |
| 152   |  |
| 152   |  |
| 100   |  |
| 154   |  |
| 155   |  |
| 156   |  |
| 157   |  |
| 158   |  |
| 150   |  |
| 159   |  |
| 160   |  |
| 161   |  |
| 162   |  |
| 163   |  |
| 164   |  |
| 165   |  |
| TOD   |  |
| 166   |  |
| 167   |  |

| 1.00 |
|------|
| 168  |
| 169  |
| 170  |
| 171  |
| 172  |
| 173  |
| 173  |
| 174  |
| 1/5  |
| 176  |
| 177  |
| 178  |
| 179  |
| 180  |
| 181  |
| 182  |
| 102  |
| 103  |
| 184  |
| 185  |
| 186  |
| 187  |
| 188  |
| 189  |
| 190  |
| 191  |
| 102  |
| 192  |
| 193  |
| 194  |
| 195  |
| 196  |
| 197  |
| 198  |
| 199  |
| 200  |
| 200  |
| 201  |
| 202  |
| 203  |
| 204  |
| 205  |
| 206  |
| 207  |
| 208  |
| 209  |
| 210  |
| 211  |
| 212  |
| 212  |
| 213  |
| 214  |
| 215  |
| 216  |
| 217  |

| 218 |
|-----|
| 219 |
| 220 |
| 221 |
| 222 |
| 223 |
| 224 |
| 225 |
| 226 |
| 227 |
| 228 |
| 229 |
| 230 |
| 231 |
| 232 |
| 233 |
| 234 |
| 235 |
| 236 |
| 237 |
|     |

Table of Contents

•

Bookmarks

•

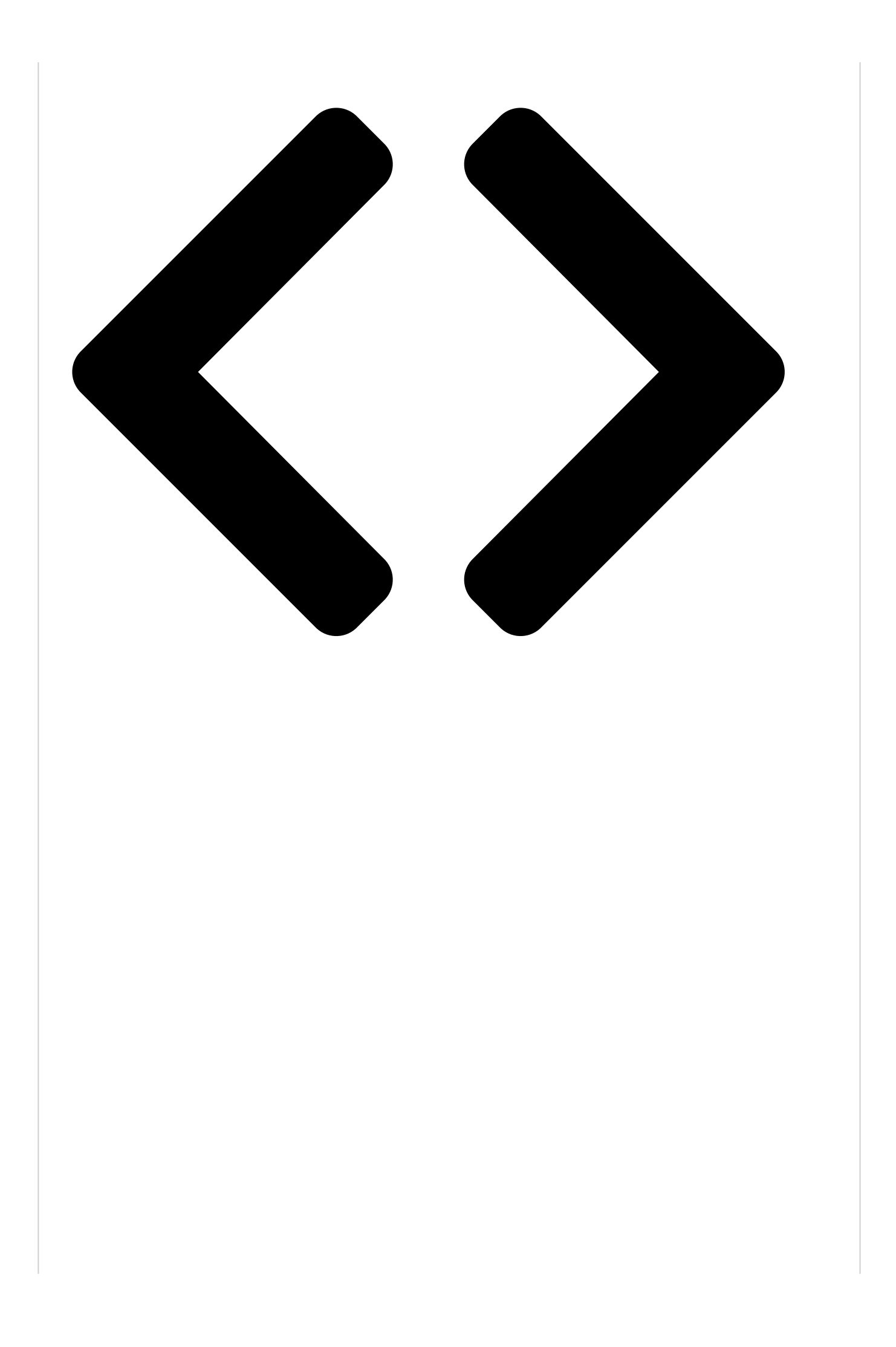

# 88

Lea<mark>rning the Basics</mark>

Starting a program

2

Click the program group, in this example, Accessories. The Accessories menu is displayed.

3

Click the program, in this example, WordPad.

WordPad opens.

To close the program, click the Close button in the upper-right corner of the program's window.

#### Starting a program from Windows

If a program is not listed in the All Programs menu, you can start it from Windows

your computer's contents as a hierarchy or "tree." You can easily see the contents of each drive and folder on your computer. To use this method, you should know the file name and location of the program's executable file (this file ends with .exe).

This example opens WordPad using Windows

1

Click Start, and then All Programs.

## NOTE

2

Click Accessories.

3

Click Windows Explorer.

## 4

In the left part of the window, double-click Computer to expand the window.

5

In the left part of the window, click the line that ends in "Local Disk (C:)."

#### 6

In the left part of the window, under the Local Disk C: icon, double-click the folder containing the program, in this case

#### Program Files.

Windows

folder on the right side of the window. The left side of the window shows all the folders contained within the Program Files folder.

7

In the left part of the window, double-click Windows NT.

8

In the left part of the window, double-click Accessories.

Windows

folder on the right side of the window.

R

\_

Explorer. Windows

If you pause with your mouse on All Programs, it will open it up. You may need to scroll up or down to see the complete list.

R

Explorer shows the contents of the Program Files ®

Explorer shows the contents of the Accessories

R

## Explorer

R

Explorer gives you a view of

R

Explorer.

Table of Contents

Previous Page Next Page

#### Related Manuals for Toshiba P100-ST1072

Laptop Toshiba Satellite P100-ST1072 Series Specifications Toshiba satellite p100-st1072: specifications (8 pages) Laptop Toshiba Satellite P100 Series Maintenance Manual Pc (314 pages) Laptop Toshiba Satellite P100 Series Maintenance Manual (311 pages) Laptop Toshiba P100/P105 User Manual Toshiba satellite p100/p105 series user's guide (280 pages) Laptop Toshiba P100-ST9732 User Manual P100-st9732 user's guide (278 pages) Laptop Toshiba P105-S9337 User Manual P105-s9337 user's guide (278 pages) Laptop Toshiba Satellite P100 Series User Manual (196 pages) Camcorder Toshiba PA3943U-1CAM Camileo P100 User Manual Pa3943u-1cam camileo p100 user's guide (146 pages) Laptop Toshiba Satellite P100/P105Series Resource Manual Toshiba laptop pc user's guide (72 pages) Laptop Toshiba Satellite P105-S6157 Specifications Toshiba satellite p105-s6157: specifications (11 pages) Laptop Toshiba Satellite P105-S6177 Specifications Toshiba satellite p105-s6177: specifications (11 pages) Laptop Toshiba Satellite P105-S6197 Specifications Toshiba satellite p105-s6197: specifications (11 pages) Laptop Toshiba Satellite P105-S6207 Specifications Toshiba satellite p105-s6207: specifications (11 pages) Laptop Toshiba Satellite P105-S6217 Specifications Toshiba satellite p105-s6217: specifications (11 pages) Laptop Toshiba Satellite P105-S6227 Specifications Toshiba satellite p105-s6227: specifications (11 pages) Laptop Toshiba Satellite P100 Specifications Toshiba satellite p100: specifications (2 pages)

#### Related Content for Toshiba P100-ST1072

Satellite R10 Starting A Program From Windows Explorer Toshiba Satellite R10 Satellite M45 Starting A Program From Windows Explorer Toshiba Satellite M45 X305-Q705 - Qosmio - Core 2 Duo GHz Starting A Program From Windows Explorer Toshiba X305-Q705 - Qosmio - Core 2 Duo GHz U205-S5002 - Satellite - Core Duo 1.66 GHz Starting A Program From Windows Explorer Toshiba U205-S5002 - Satellite - Core Duo 1.66 GHz P105 S6197 - Satellite - Core 2 Duo 1.6 GHz Starting A Program From Windows Explorer Toshiba P105 S6197 - Satellite - Core 2 Duo 1.6 GHz P505 S8970 - Satellite - Core 2 Duo 2.2 GHz Starting A Program From Windows Explorer Toshiba P505 S8970 - Satellite - Core 2 Duo 2.2 GHz R10 S4401 - Tecra - Core 2 Duo 2.26 GHz Starting A Program From Windows Explorer Toshiba R10 S4401 - Tecra - Core 2 Duo 2.26 GHz M45-S165 - Satellite - Celeron M 1.5 GHz Starting A Program From Windows Explorer Toshiba M45-S165 - Satellite - Celeron M 1.5 GHz

#### This manual is also suitable for:

P100-st1071P105-s6147P105-s6148P105-s6157P105-s6158P105-s6167 ... Show all